outlookで設定が完了できない場合

設定が完了しても最後に図のようなエラーが出る場合 最後の確認画面で @okuizumo.ne.jp部分を削除しテストを行ってみてください

※ 以下順を追って設定を行います

| 1) | ×<br>■<br>■<br>■<br>M<br>M<br>M<br>M<br>M<br>M<br>M<br>M<br>M<br>M<br>M<br>M<br>M                                                                                                    | 表示されているエラーの「アカウ<br>ントの設定の変更」をクリックし<br>ます |
|----|----------------------------------------------------------------------------------------------------|------------------------------------------|
| 2) | ×<br>Outlook<br>×<br>POP アカウントの設定<br>taro@okuizumo.ne.ip<br>(別のコーザー)                                                                                                    | アカウントの設定<br>設定済の内容が表示されるので確<br>認し次へ進みます  |
|    | 受信メール   サーバー pop.okuizumo.ne.jp ポート 110   このサーバーでは暗号化され上接続 (SSL/TLS) が必要   セキュリティで保護された/スワード認証 (SPA) でのログオンが必要   送信メール   サーバー smtp.okuizumo.ne.jp ポート 587   暗号化方法 なし *   位キュリティで保護された/スワード認証 (SPA) でのログオンが必要   メッセーシ配信 数存のデータファイルを使用 |                                          |
| 3) | ×<br>POP アカウントの設定<br>taro @okuizumo.ne.jp (別のユーザー)<br>パスワード<br>*******                                                                                                    | POPアカウントの設定<br>パスワードの確認画面が出ます            |
|    |                                                                                                    | ここをクリックすると内容が確認できます                      |
|    | 前に戻る 接続                                                                                                    |                                          |

4)

5)

6)

Outlook

\*\*: 準備しています

taro @okuizumo.ne.jp を追加しています

ユーザー名(U): taro パスワード(<u>P</u>): \*\*\*\*\*\*

インターネット電子メール taro @okuizumo.ne.jp

次のサーバーのアカウント名とパスワードを入力してください。 サーバー pop.okuizumo.ne.jp

☑ パスワードをパスワード一覧に保存する(5)

| taro@ok  | uizumo po i                      | った沪加いています             |  |
|----------|----------------------------------|-----------------------|--|
| Laiowok  | uizumo.ne.j                      |                       |  |
| 準備し      | っています                            |                       |  |
| インタ      | インターネット電子メール taro@okuizumo.ne.jp |                       |  |
| <b>?</b> | 次のサーバーのア                         | カウント名とパスワードを入力してください。 |  |
| 3        | サーバー                             | pop.okuizumo.ne.jp    |  |
|          | ユーザー名( <u>U</u> ):               | taro@okuizumo.ne.jp   |  |
|          | パスワード( <u>P</u> ):               | *****                 |  |
|          | ✓ パスワードをパスワード一覧に保存する(S)          |                       |  |

次の画面で ユーザー名がフルア ドレスで表示されたら @okuizumo.ne.jp部分を削除しま す

この内容でOKをクリックします

X

 $\times$ 

OK キャンセル

アカウントが正常に追加されました。と表示されたら、完了をク リックして終了です

◆この後 outlookは自動的にテス トメールが送られます 送信もテストしたい場合は自分の メールアドレスへ送信すると送 信・受信とも正常が確認できます